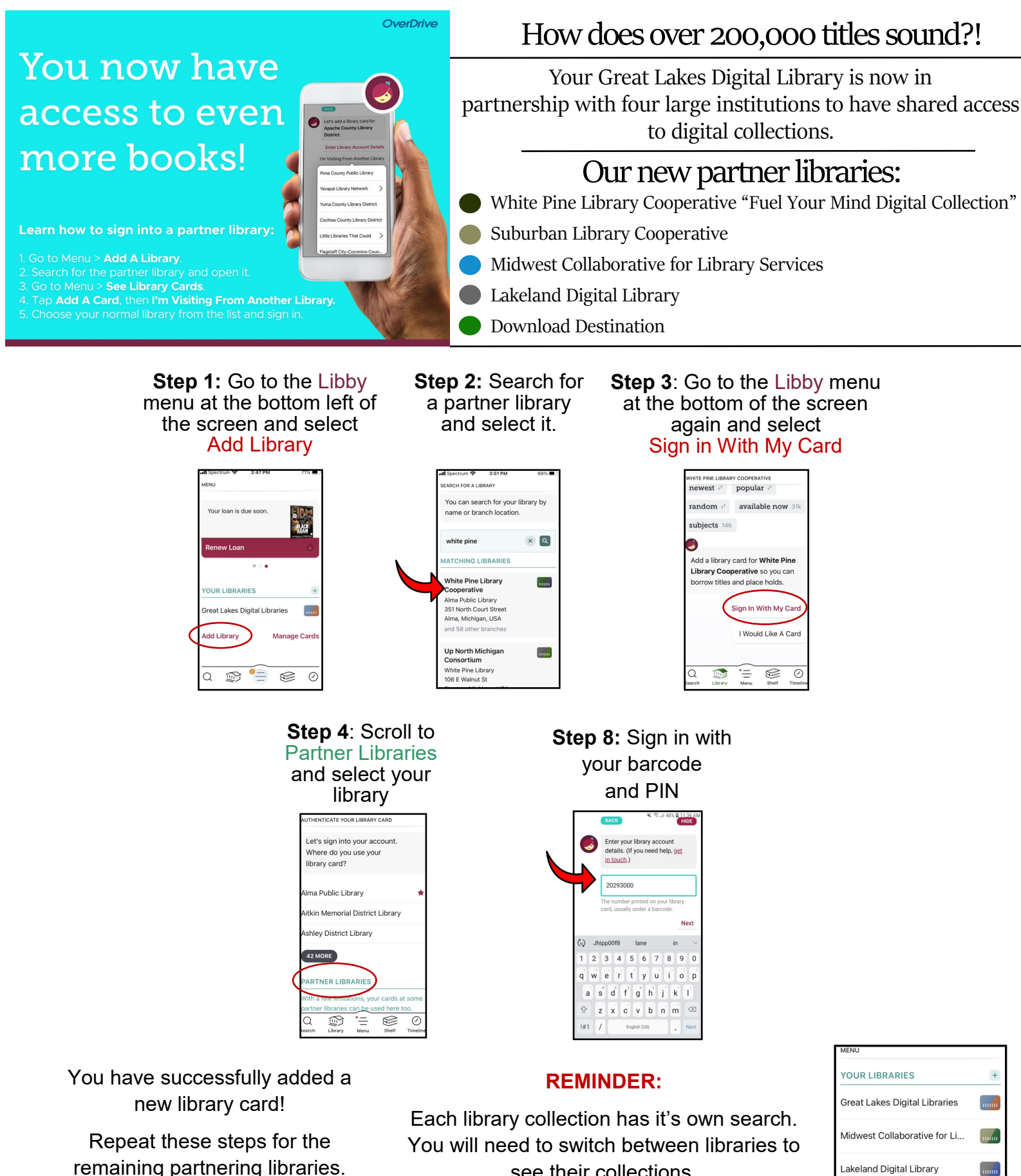

Okay, you're signed in! Here is your library card. **W** | Rename Card

see their collections.

Your shelves will show your items from all the different libraries together.

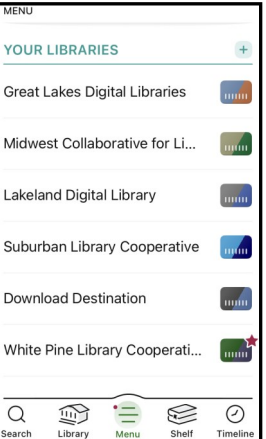